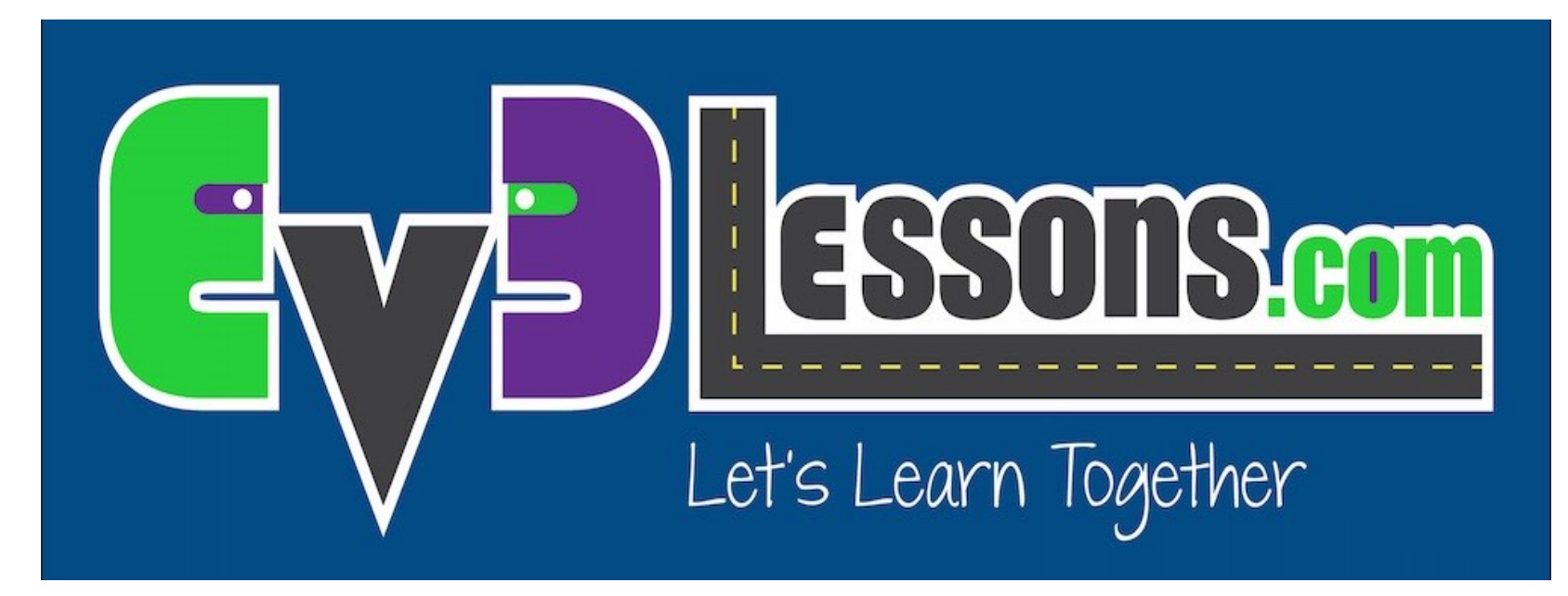

#### Sensor de Toque

By Sanjay and Arvind Seshan

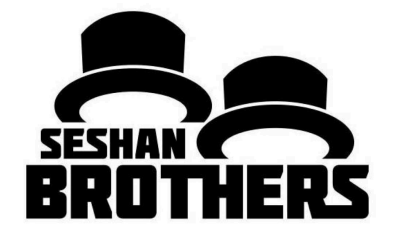

### LIÇÃO DE PROGRAMAÇÃO INICIANTE

## **OBJETIVOS DA LIÇÃO**

- 1. Sensor Aprenda como usar o Sensor de Toque
- 2. Aprenda como usar o Bloco de Espera Por
- 3. Aprenda a diferença entre o Bloco de Espera Por e os Blocos Sensores
- 4. Aprenda quando usar o Bloco de Movimento no modo "On"

# **O QUE É UM SENSOR?**

- Um sensor permite que um programa EV3 meça e colete dados sobre o que está ao seu redor
- Os sensores EV3 incluem:
  - Cor mede a cor e escuridão
  - Giroscópico mede a rotação do robô
  - Ultrassônico mede a distância de de superfícies próximas
  - Toque mede o contato com superfícies
  - Infravermelho mede o IV de sinais remotos

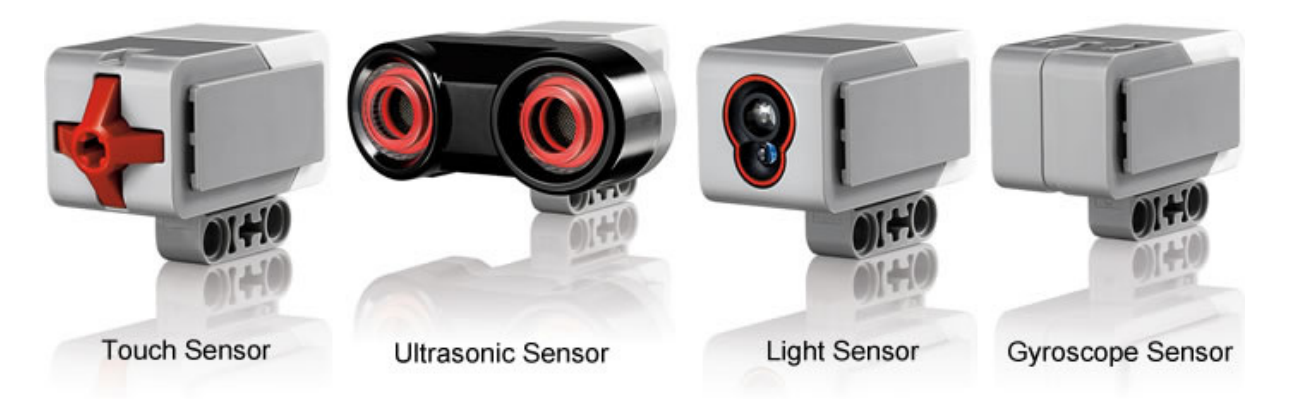

Imagem de: http://www.ucalgary.ca/IOSTEM/files/IOSTEM/media\_crop/44/public/sensors.jpg

## **O QUE É UM SENSOR DE TOQUE?**

- Sensor de Toque pode detectar quando o botão vermelho do sensor tem sido pressionado ou solto
- Com essa informação, você pode programar uma ação quando o sensor estiver:

**Atualmente Pressionado** 

Atualmente Solto

#### Pressionado e Solto Apenas Antes (Batido)

- Quando você poderia usar esse sensor?
  - Útil para programações de "movendo até o sensor de toque estiver batido"
  - Por exemplo, se você por um sensor de toque na frente do roô, você pode ter que pará-lo se ele for executado em algo.
  - Você também pode ter o seu início do programa ou parar quando um sensor de toque for pressionado

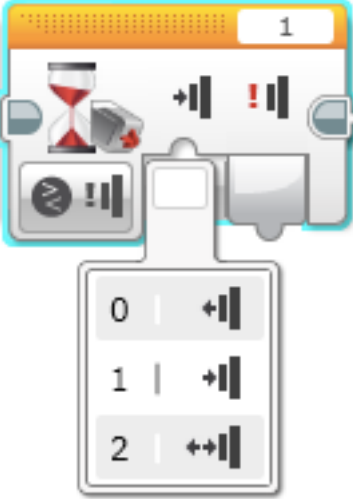

### **O QUE SIGNIFICA "BATIDO"?**

O sensor é basicamente como um switch de Verdadeiro/Falso pode ser complicado.

Quais condições devem estar lá para que o sensor leia verdadeiropara Pressionado?

| Tempo              | Ação                                                                      | Pressionado | Soltado    | Batido            |
|--------------------|---------------------------------------------------------------------------|-------------|------------|-------------------|
| 1                  | Botão inicia solto                                                        | Falso       | Verdadeiro | Falso             |
| 2                  | Botão está pressionado em                                                 | Verdadeiro  | Falso      | Falso             |
| 3                  | Botão está solto, e o programa lê o sensor                                | Falso       | Verdadeiro | <u>Verdadeiro</u> |
| 4                  | Botão ainda está solto, e o programa testa o<br>Sensor de Toque novamente | Falso       | Verdadeiro | Falso             |
| 5                  | Botão está pressionado por um segundo                                     | Verdadeiro  | Falso      | Falso             |
| 6                  | Botão está solto, mas o programa não lê o<br>sensor                       |             |            |                   |
| 200 segs<br>depois | Programa lê o sensor                                                      | Falso       | Verdadeiro | <u>Verdadeiro</u> |
| 201                | Botão ainda está solto, e o programa testa o<br>Sensor de Toque novamente | Falso       | Verdadeiro | Falso             |

#### \*Baseado na tela de ajuda do LEGO EV3

### COMO VOCÊ PROGRAMA COM O SENSOR DE TOQUE?

Há um Bloco do Sensor de Toque na Aba Amarela, mas há uma Espera Por Toque na Aba Laranja. Qual é a diferença!!???!

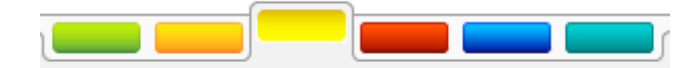

#### <u>Aba Amarela do</u> <u>Sensor: Blocos de</u> <u>Sensor</u>

 Usado para rer e comparar Valores do Sensor

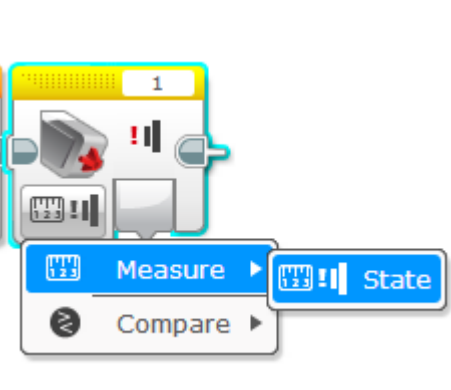

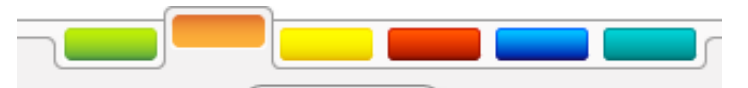

Aba do Fluxo Laranja: Espera por Bloco

 Usado para esperar por uma leitura de sensor (ou tempo)

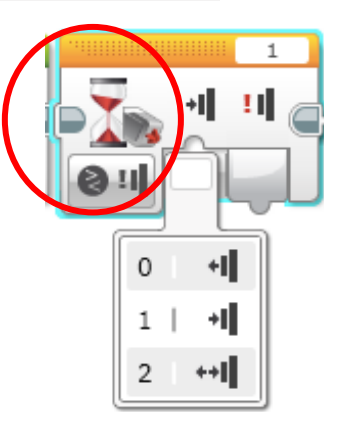

#### Nessa lição, nós usaremos EsperaPor bloco

### UMA DICA PARA BLOCOS DE MOVER DIREÇÃO COM SENSORES

Deixando o motor "on" e "off"

Por que usar o "on" ao em vez de "graus"?

 Poderia quer o programa para fazer outras tarefas tal como a leitura de um sensor enquanto movimenta-se

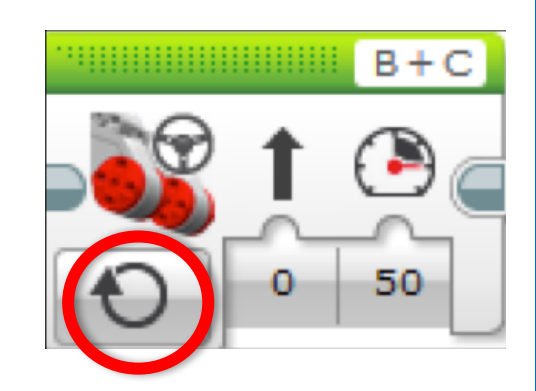

# **INSTRUÇÕES DE INSTRUÇÕES**

Desafios estão nos slides 9 e 11

Soluções para esses desafios estão nos slides 10 e 12

Discussão está no slide 13

### **DESAFIO 1**

Programe seu robô para mover em linha reta até você tocar no sensor com sua mão.

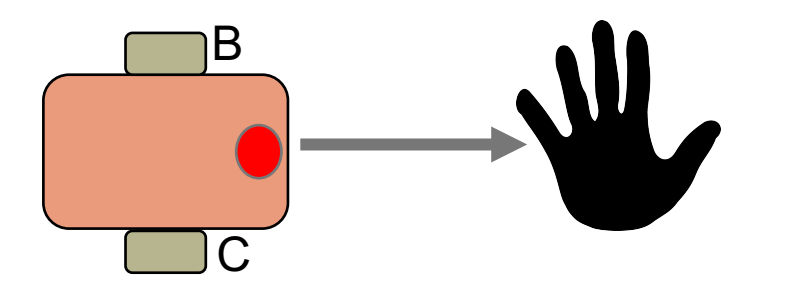

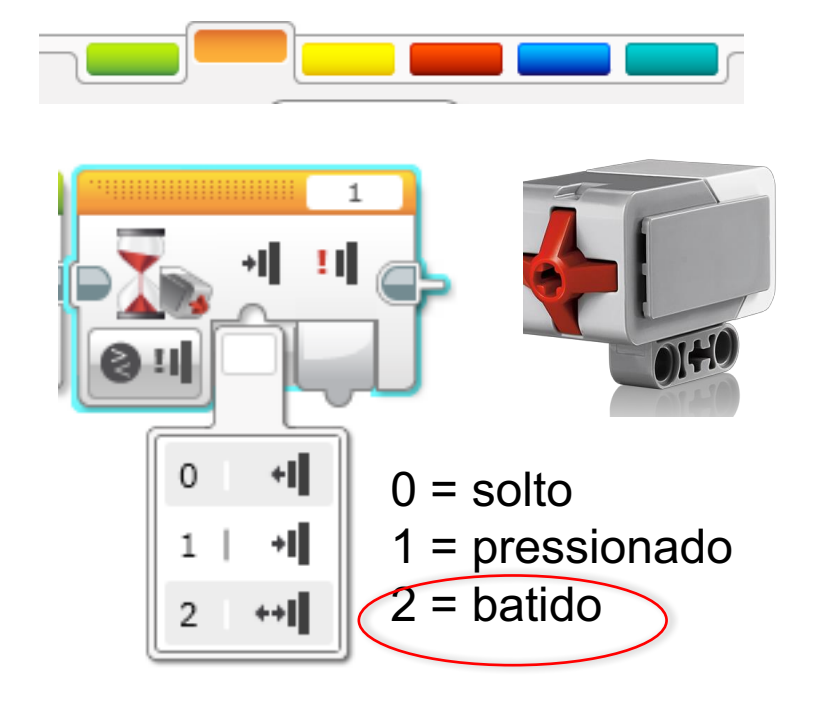

**Dica:** Você combinará: Mover Direção + Bloco de Espera

# **SOLUÇÃO DO DESAFIO 1**

O objetivo desse programa é fazer seu robô mover em linha reta até você tocar o sensor com sua mão

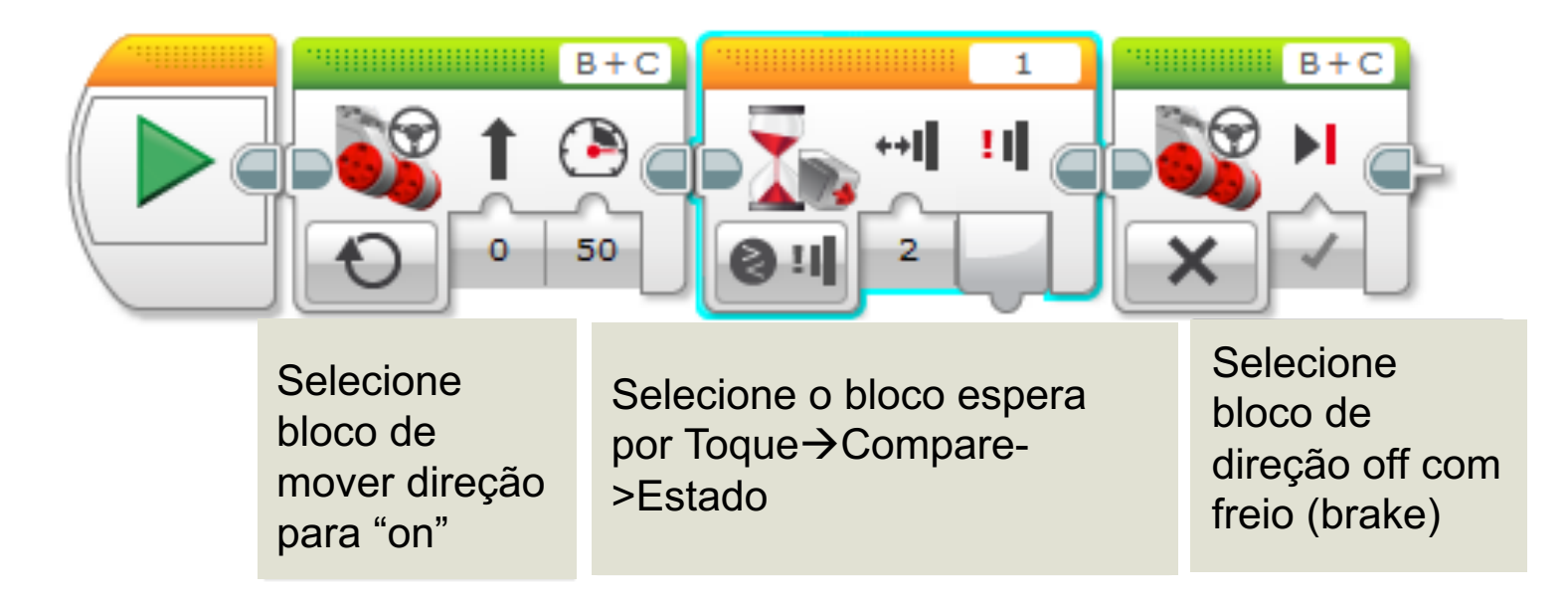

### **DESAFIO 2**

Programa seu robô para mover até ele acertar o anto da parede. Então volte e vire à direita 90 graus.

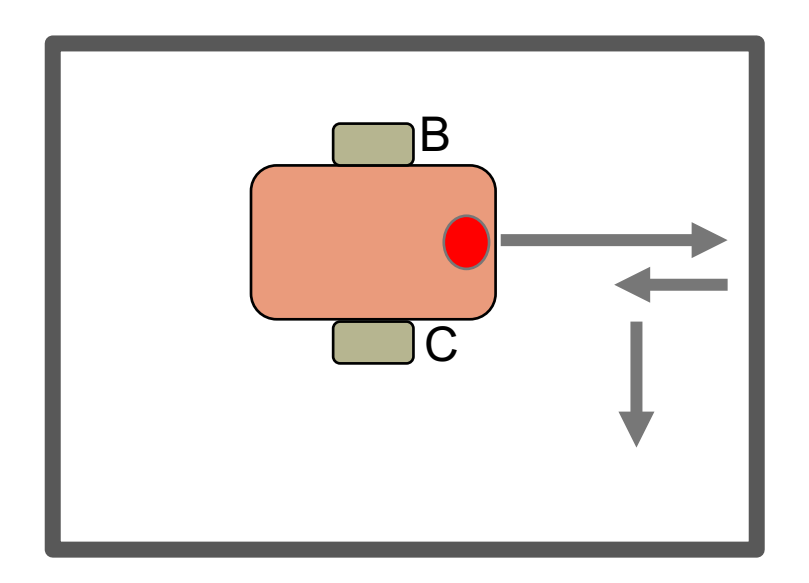

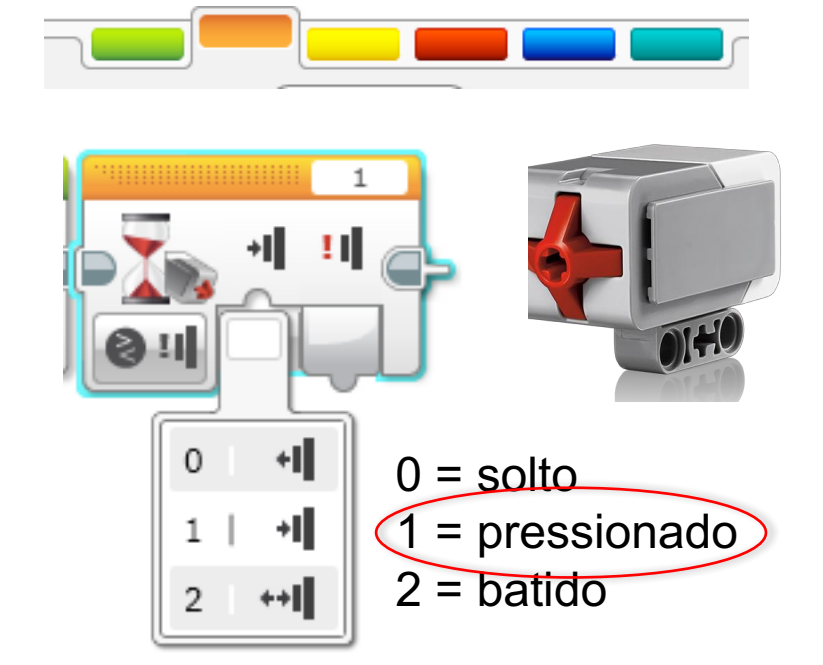

**Dica:** Você combinará Mover Direção + Virada + Bloco de Espera

## **SOLUÇÃO DO DESAFIO 2**

O objetivo desse programa é fazer seu robô mover até acertar o canto da mesa. Então volte e vire à direita 90 graus.

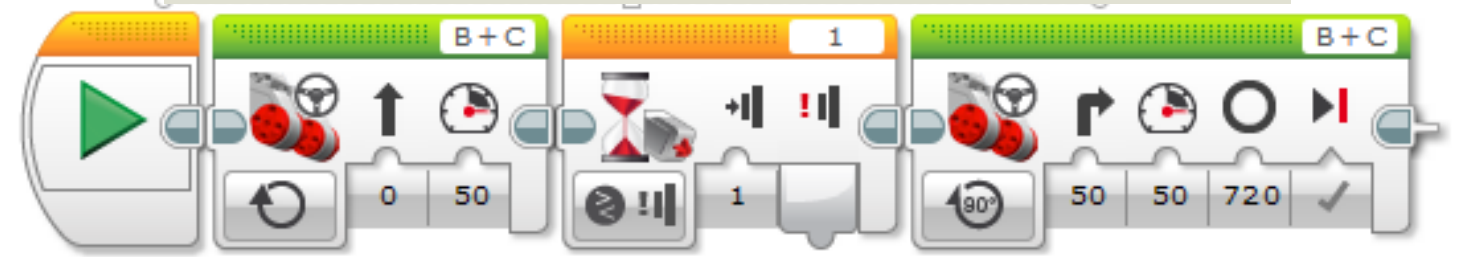

Selecione bloco de mover direção para "on"

Selecione o bloco de espera para toque →Compare→Estado Selecione o bloco de mover direção para "graus" e direção para 50. O valor de 720 graus terá de ser modificado para seu robô (Você mediu esse no visualizador de porta antes das lições iniciantes).

## DISCUSSÃO

Por que você usa MOTOR ON para esses desafios?

Você quer ler o sensor enquanto o motor está on.

#### Por que nós usamos o BLOCO ESPERA POR nesses desafios?

Nós precisamos programar para esperar pela leitura correta

#### Qual é a diferença entre PRESSIONADO, SOLTO e BATIDO?

PRESSIONADO = empurra, SOLTO = não empurra, BATIDO = pressionado e solto recentemente

# What are some situations you might want to use each of these for?

PRESSIONADO = rodando até a parede, BATIDO = tocado por uma mão, SOLTO = não mais tocando a parede

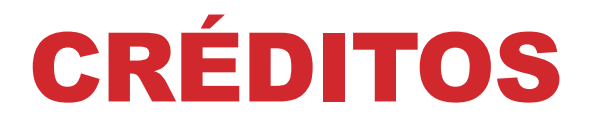

#### Esse tutorial foi criado por Sanjay Seshan e Arvind Seshan Mais lições etão disponíveis em www.ev3lessons.com

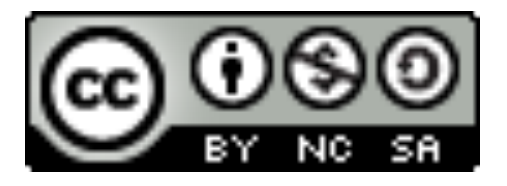

Esse trabalho está licensiado sobre <u>Creative Commons Attribution-</u> <u>NonCommercial-ShareAlike 4.0 International License</u>.